# Safetify

| Nom du Document     |            | Aide en ligne Module Fonctions                                  |
|---------------------|------------|-----------------------------------------------------------------|
| Version Safetify    |            | V2.0.0                                                          |
| Destinataire        |            | SEPP / Utilisateur Final                                        |
| Finalité du documer | nt         | Aide en ligne : présentation et utilisation du module Fonctions |
| Nom                 | Date       | Commentaire                                                     |
| Alessandro          | 19/07/2016 | 1ere révision                                                   |
| Frédéric            | 15/11/2016 | Mise à jour et révision UI2                                     |
| a                   |            |                                                                 |
| Séverine            | 21/11/2016 | Relecture                                                       |

Rev 4 – 06 févr.-17 – FW Version Safetify : 2.0.2

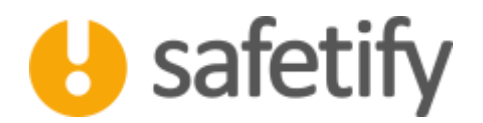

# 1. Présentation/introduction

Le module fonctions a pour objectif de permettre aux utilisateurs de lister les fonctions, d'en faire l'inventaire, de gérer les risques propres à la fonction mais aussi de suggérer des actions et lister les documents.

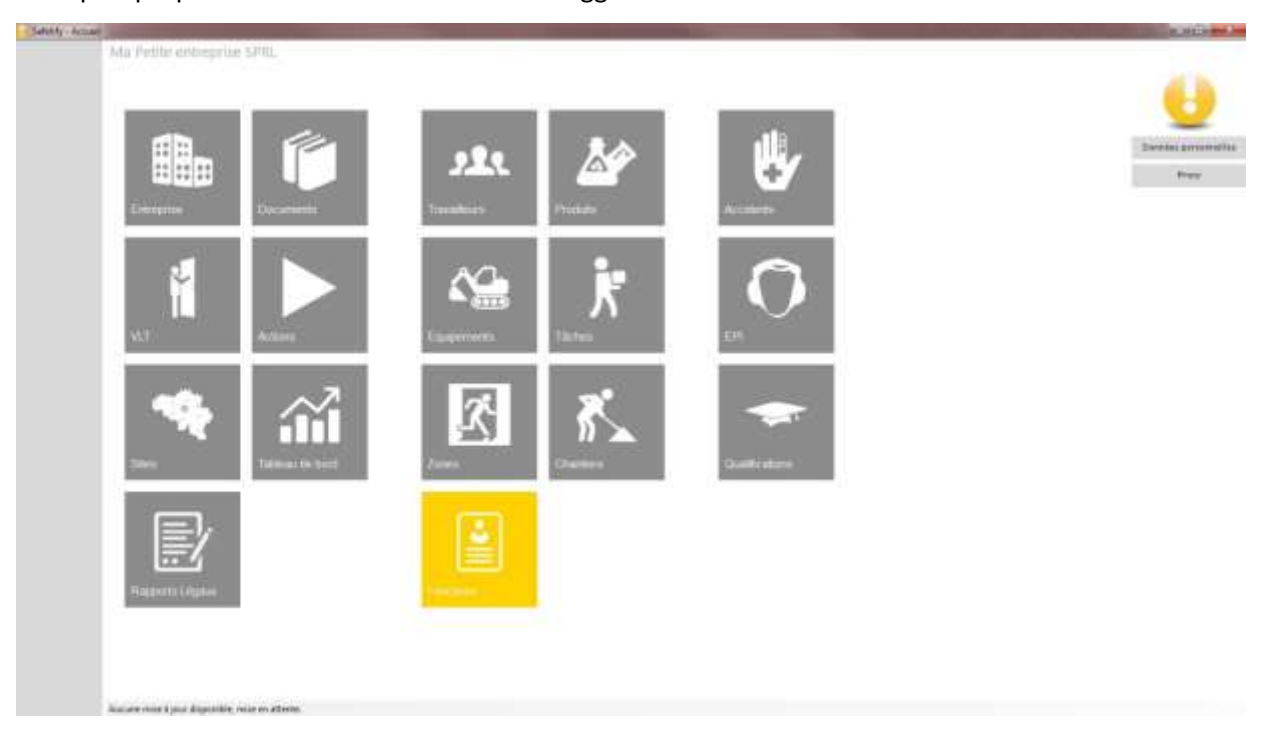

# 2. Fonctionnalité

Le module fonctions est accessible par :

✓ L'entreprise / SIPP en mode lecture/écriture

#### 1.1 Accueil

La page d'accueil vous permet de visualiser la liste des fonctions de l'entreprise, de les modifier, les supprimer ou en ajouter de nouvelles.

Le champ de recherche permet de filtrer et retrouver facilement la fonction recherchée :

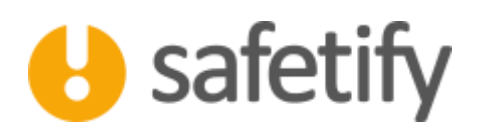

| Safetty : Resister |                                              | a. H114 🖬 🖊                          |
|--------------------|----------------------------------------------|--------------------------------------|
| U                  | na vene exercise sent » - recentra           | a <b>x</b>                           |
| Travailleurs       |                                              |                                      |
| Independents       | New                                          | Ste                                  |
|                    | O Neptonity - Sep                            | Sega Adhesiztati et<br>conventat     |
| Zonen              | 🚺 Artritada - Siege                          | Siege Administrati et<br>convientari |
| Forestons          | Openmental - Deview - Siege                  | Singe Administratif et conventional  |
| Bootulte           | Ouvier de production apricole - Culture      | La peperaire - Site ale<br>culture   |
| Products.          | Ounter de agricole - Durriter                | Ste Cierts - Charter                 |
| Thehes             | 🚺 Englogi administratif et somptable - Sége  | Saga Administratif et<br>commercial  |
| Chartlers          | Operier paymer - Charlier                    | Site Clents - Charter                |
|                    | Marrise - Catav                              | La pépinière - Site de<br>culture    |
|                    | O Technicer agricole - Logisticeri - Culture | La pépriere - Site de<br>suffare     |
|                    | O Masser alteretik                           | La pápriáre - Site de<br>Culture     |
|                    | O Miguither                                  | La péginidire - Site de<br>sulture   |
|                    | C Trectus Test                               | La pépinsine - bite de<br>culture    |
|                    | +/=                                          |                                      |

La fonction est l'élément central autour duquel s'articulent les différents modules de SAFETIFY.

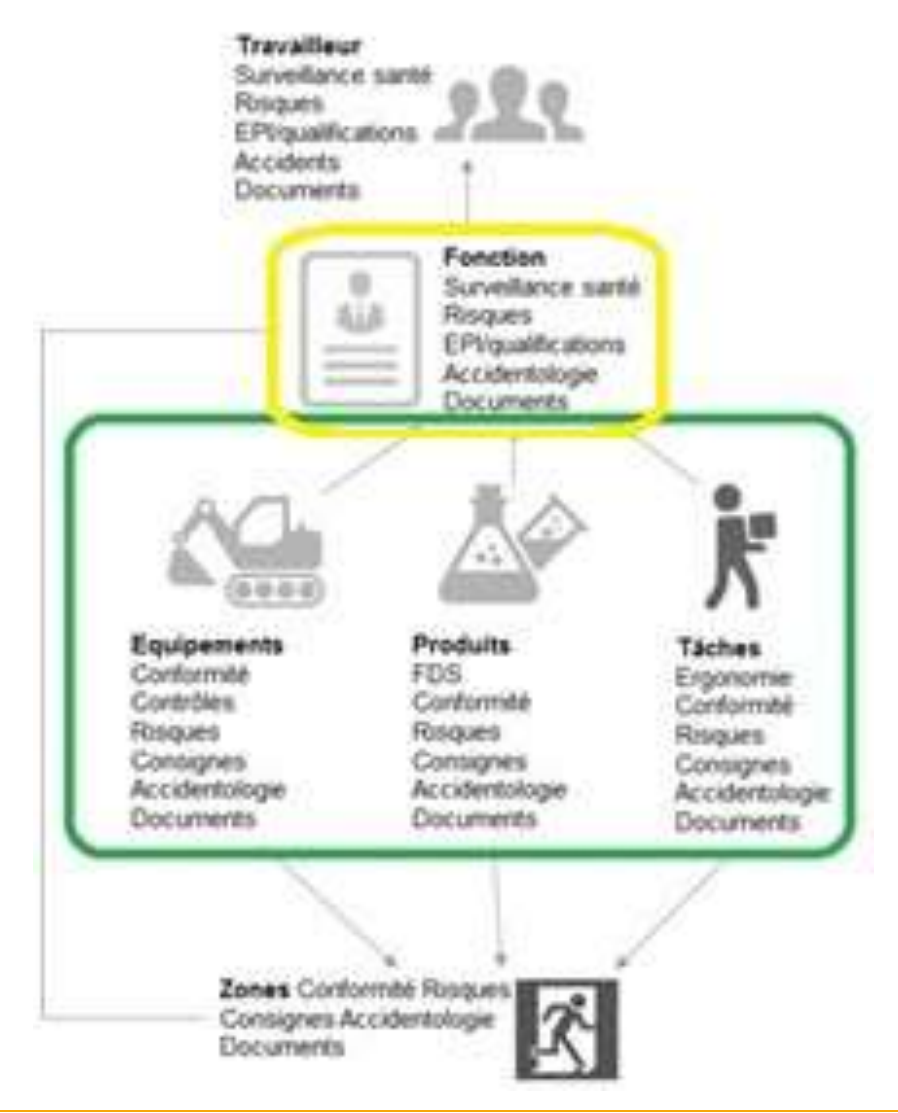

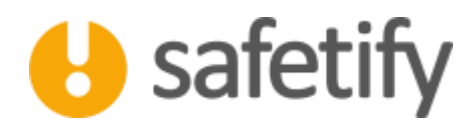

#### 2.1 Contenu

Le module contient les onglets suivants :

- ✓ Infos générales
- ✓ Liens
- ✓ Accidents
- ✓ Actions
- ✓ Risques
- ✓ EPI / Règles de sécurité
- ✓ Documents

### 3.1 Infos générales

- ✓ On commence par définir la fonction dans l'onglet d'informations générales
- Comme pour chaque module dans Safetify, il est indispensable de lier la fonction à un site de l'entreprise.
  Cela ne signifie pas que la fonction soit limitée à une et un seul site.

Pour cela, il faut cliquer sur la fenêtre grise « Site » et double cliquer sur le site dans le pop-up.

- ✓ Une description et les éventuels commentaires permettront d'identifier clairement la fonction dont il est question.
- ✓ C'est à ce niveau que l'on définira la périodicité du contrôle médical.

|                       | ?                                     | etteru + - Magaaisler                                                  |                      |  |  |
|-----------------------|---------------------------------------|------------------------------------------------------------------------|----------------------|--|--|
|                       | -                                     |                                                                        |                      |  |  |
| veilleurs infini gene | ALLINE Accidents                      | Actions Risques EPI                                                    | Documents            |  |  |
| ipernents O           |                                       |                                                                        |                      |  |  |
| www. Name             | Magazinian                            |                                                                        |                      |  |  |
| she                   | Garage                                |                                                                        |                      |  |  |
| Descript.             | on: Kasayar la réce<br>premières, piè | ntos le stockepe et les santies di<br>es obtachées et produits dans le | ruties<br>report its |  |  |
| tes Commen            | was (                                 |                                                                        |                      |  |  |
| ortlers<br>Surveiter  | te de la santel. Source arreel        |                                                                        |                      |  |  |
|                       |                                       |                                                                        |                      |  |  |
|                       |                                       |                                                                        |                      |  |  |
|                       |                                       |                                                                        |                      |  |  |
|                       |                                       |                                                                        |                      |  |  |
|                       |                                       |                                                                        |                      |  |  |
| Anteriorea            | e disperidit, miss di attante.        |                                                                        |                      |  |  |

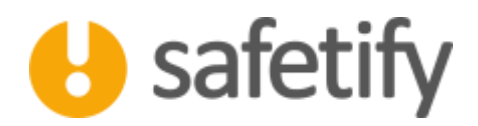

#### 4.1 Liens

Les liens vont permettre à Safetify d'associer et de combiner les risques générés par les différents éléments du système auxquels les travailleurs sont soumis. Par principe on reliera généralement les différents éléments (équipements, produits et tâches) à la fonction qui sera endossée par le travailleur. La fonction est donc l'articulation de l'analyse des risques auxquels le travailleur est soumis.

La fonction est donc liée, d'une part au travailleur, et d'autre part aux éléments (équipements, tâche, produits) ainsi que la ou les zones que la fonction amènerait à fréquenter.

| Safetty - Forma |                                                               |     |
|-----------------|---------------------------------------------------------------|-----|
| 0               | An Petite entreprise SPIL + + Foretises + + Magasinier        |     |
| Travailleurs    | Infos général Ulem Accidents Actions Bisques EPI Documents    | 14  |
| Indenests       | Tryallurs                                                     | - î |
| Innes           | P Set Soder                                                   |     |
| Forettons       | Dougenerts                                                    |     |
| Produits        | / Not rodat: - User                                           |     |
|                 |                                                               |     |
| Chartlers       | Posture                                                       |     |
|                 | P Annuniaque-sans contact. Annuniaque-see contact             |     |
|                 | Tictes                                                        |     |
|                 | 🥟 Trend ar icran Amael des clients                            |     |
|                 | Zeen                                                          |     |
|                 | 🧨 Gange neuport Abdue reliangue neuport Magazin Steck neuport |     |
|                 | Autore nice spine dispersion wine ex attention.               |     |

#### 5.1 Accidents

Cette partie du module reprend la liste des situations dangereuses, incidents et accidents dans lesquels la fonction a pu être impliquée. Cela permet d'avoir un aperçu sur l'historique des accidents/incidents en lien avec la fonction en question.

Cet onglet est informatif : Si vous souhaitez déclarer un nouvel accident, vous devrez passer par le module « Accidents », via la page d'accueil.

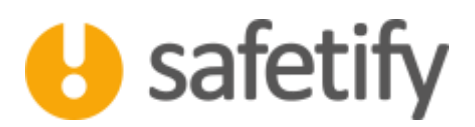

| s Date                 |                                                                                                    |                                     | Description                                                                                                    |
|------------------------|----------------------------------------------------------------------------------------------------|-------------------------------------|----------------------------------------------------------------------------------------------------|
| 13/08/222<br>13/08/222 | Heuris sur les fourdres du chartet  Heuris sur les fourdres du chartet  Heuris 11-08-2015  Agression social 12092018 | Accelent non<br>reconnu<br>Accelent | Un travailleur s'aut heurté fortement conte les fourche du charlot éléveteur qui n'étaient pes posées es pois<br>Agression de la personne de l'accuel par un dient énervé car le charlot élévateur bloqueit le sorte de son véhicule. |
|                        |                                                                                                    |                                     |                                                                                                    |
|                        |                                                                                                    |                                     |                                                                                                    |
|                        |                                                                                                    |                                     |                                                                                                    |
|                        |                                                                                                    |                                     |                                                                                                    |
|                        |                                                                                                    |                                     |                                                                                                    |
|                        |                                                                                                    |                                     |                                                                                                    |
|                        |                                                                                                    |                                     |                                                                                                    |
|                        |                                                                                                    |                                     |                                                                                                    |

#### 6.1 Actions

Le tableau reprend toutes les actions qui sont liées à la fonction.

Pour ajouter une action à votre plan d'actions, il suffit de cliquer sur

| Ma Putite entroprise SPRL + + Fonctists + + Magazinier       |           |             |              |         |
|--------------------------------------------------------------|-----------|-------------|--------------|---------|
| (四) (2)                                                      |           |             |              |         |
|                                                              |           |             |              |         |
| fravailleurs Infosgènéral Dens Accidents Actions Risques EPI | Documents |             |              |         |
| Encirements                                                  |           | Hesponiable | Pri Polov la | Fall le |
| Sometica des hugesmen                                        |           | Resilon Bob | 14/11/2/18   |         |
| Franctions                                                   |           |             |              |         |
| Produits                                                     |           |             |              |         |
| Tiches                                                       |           |             |              |         |
|                                                              |           |             |              |         |
| Dartes                                                       |           |             |              |         |
|                                                              |           |             |              |         |
|                                                              |           |             |              |         |
|                                                              |           |             |              |         |
|                                                              |           |             |              |         |
|                                                              |           |             |              |         |
|                                                              |           |             |              |         |
| Annual mark ( you depending more as allowing                 |           |             |              |         |

Safetify vous ouvre alors une nouvelle fiche « Action » dans le module « Plan d'actions ». L'action que l'on va alors créer est déjà liée à la fonction.

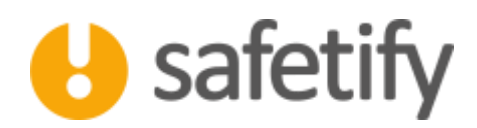

#### 7.1 Risques

L'onglet « risques » définit l'analyse de risques de la fonction proprement dite. Celle-ci comporte 2 parties :

- Les risques liés aux différents éléments liés à la fonction
- ▲ les risques propres, générés par la fonction elle-même (ex. agent de police)

Cet onglet reprend donc l'ensemble des risques attachés à la fonction.

| Safekly : Folimbers                      |                              |                                  | and the second second second second second second second second second second second second second second second |            |                                           |                                    | S.11.                                                                                                    |
|------------------------------------------|------------------------------|----------------------------------|----------------------------------------------------------------------------------------------------|------------|-------------------------------------------|------------------------------------|----------------------------------------------------------------------------------------------------|
|                                          | ⇒?                           | Forutions + + Magasin            | DF.                                                                                                    |            |                                           |                                    |                                                                                                    |
| availature (r)                           | os général Liens Acciden     | mi Actions Rooves                | EPI Documents                                                                                                    |            |                                           |                                    |                                                                                                    |
| nipements                                | BARRIETTER PARALEL           | (584°)4                          |                                                                                                    |            |                                           |                                    |                                                                                                    |
|                                          | Ces niques provisioners d'au | itos composarts. Il + est par pr | ostible de moutifier oet dériverni id.                                                                           |            |                                           |                                    |                                                                                                    |
| anes                                     | Ninh du compensat            | Terr du composent                | Ridgue                                                                                                    | Circlyone  | Ritcase mittel                            | Report without                     | Prévention                                                                                                    |
| onettone                                 | Temphone                     | Squijementi                      | Chizo de plein gred.                                                                                             | Accente    | Response to an investor -<br>Acceptation  | Report the loves -<br>Auroptane    | Veiller is ce que les clibles ne passe pas, dan sia<br>fonculer les surplus de longueur à l'entrémité de<br>geulottes |
| rodulta                                  | Port regilier                | Equipertents                     | Churte de d'arges                                                                                                | Accidents  | Vienue reportant /<br>Minutes Mepulation  | English Property and               | Vêrtler Têtat des éloigues. Ne pas restar sous la                                                                     |
| iches                                    | Port replace                 | Equipervents                     | Heart avec les accessores de levage<br>ou la charge suspendue                                                    | Acodents   | Horsel Inspiriture /<br>Minister Nepulses | Regue manufact -                   | Commander to parit avec precaution, attention                                                                         |
| en en en en en en en en en en en en en e | Port reulant                 | Epopervente                      | Sutharge                                                                                                    | Accidents. | Namue provide<br>Attention requires       | Taxa or president                  | Ne pas départer la charge admissible                                                                                  |
| Nertlero                                 | Port reulant                 | Equipements.                     | Oute in theye                                                                                                    | Accelerate | Roma proside<br>Attention reduine         | Envire presidie-                   | Na jamais circular sisa la charge                                                                                     |
|                                          | Port reulers                 | figupenents                      | Coupure lare de la manuferition de<br>charges                                                                    | Accelents  | Banua produke<br>Attention realize        | English Jamairia                   | Parter des gants is risque de coupure                                                                                 |
|                                          | Port realant                 | fpaperent.                       | Collision avec to charge                                                                                         | Accelents  | Reason particular-                        | Remor plansing                     | Signaler sa présence à l'opérateur. Ne pau circuie                                                                    |
|                                          | Port realant                 | bpuevers.                        | Concernent entre la charge et une<br>structure                                                                   | Accelerate | Rinne provine                             | Factor Jacobie                     | Samuler que fon digose d'un equels sufficient                                                                         |
|                                          | Outly Hectoporth             | Euoperent                        | Projection de particules/Minoelles                                                                               | Acceleta   | Restored pressions                        | Report Franklin                    | Permis No. 6 environmement presentant un risc                                                                         |
|                                          | Port resident                | Daugertants                      | Owneybuilde                                                                                                    | Access     | Planter treatments +<br>Acceptable        | Report free invite -<br>Acceptable | Vanuer aus l'expans de traval est bier dépage                                                                         |
|                                          | Outs electroports            | Daupertents                      | Exposition ex bruil                                                                                              | Hygiine    | Former tells towards - Acceptable         | Name tractment -<br>Agenticie      | Part de protections aubtives 5 becom                                                                                  |
|                                          |                              | Trading to the                   | This todate pour les organismes                                                                                  | and the    | Sector Sector                             | 1000                               |                                                                                                    |

Vous pourrez, comme sur les autres modules, ajouter des nouveaux risques propres à la fonction dans le premier onglet en cliquant sur

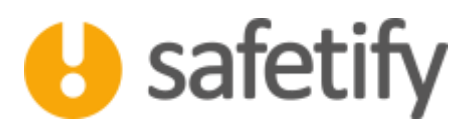

Définissez le nom, la catégorie, des remarques et les scores du risque.

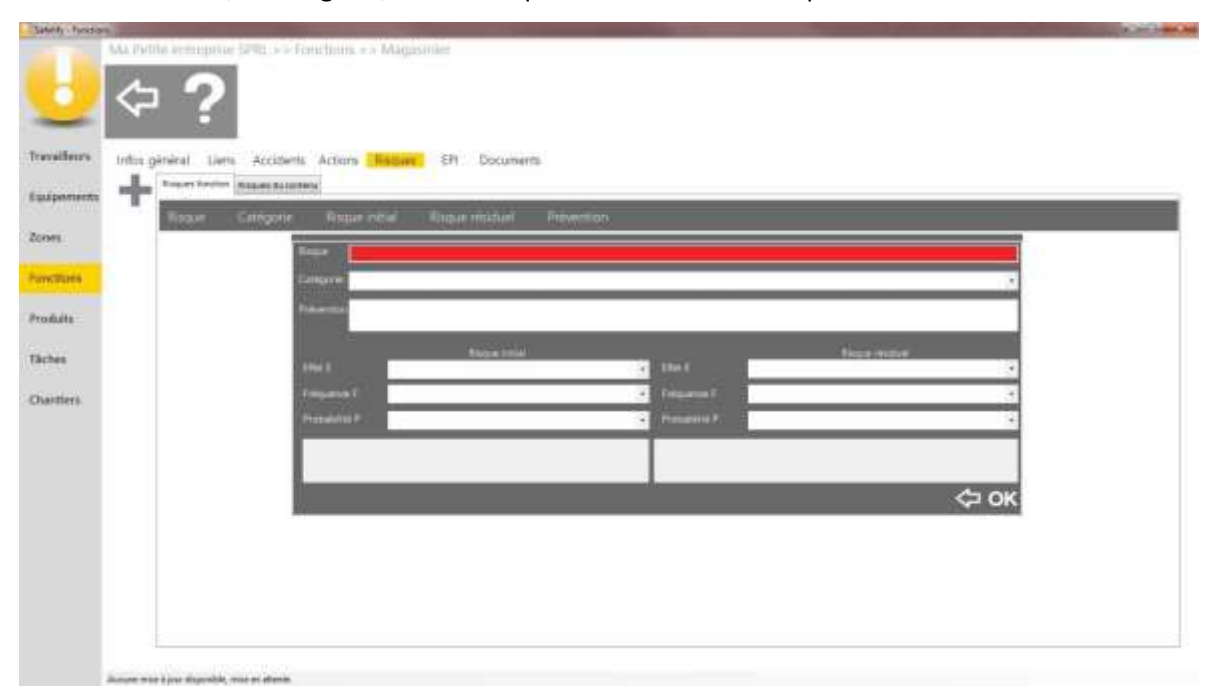

Les scores se calculent selon la méthode Kinney, en multipliant l'effet, la fréquence et la probabilité:

|     |          | 0,1 | à peine concevable    |                                      |                                      |
|-----|----------|-----|-----------------------|--------------------------------------|--------------------------------------|
|     |          | 0,2 | pratiquement imposs   | ible                                 |                                      |
|     |          | 0,5 | concevable mais peu   | ı probable                           |                                      |
|     |          | 1   | peu probable mais p   | ossible dans des cas limites         |                                      |
|     | ۹.       | 3   | peu courant           |                                      |                                      |
|     | bilité   | 6   | tout à fait possible  |                                      |                                      |
|     | Proba    | 10  | prévisible            |                                      |                                      |
|     |          | 0,5 | très rare (moins d'un | e fois par an)                       |                                      |
|     | ц.       | 1   | rare (annuel)         |                                      |                                      |
| Ε×Ε | osition  | 2   | parfois (mensuel)     |                                      |                                      |
| P×  | d'ex     | 3   | occasionnel (hebdon   | nadaire)                             |                                      |
|     | ience    | 6   | régulier (journalier) |                                      |                                      |
|     | Fréqu    | 10  | continu               |                                      |                                      |
|     |          | 1   | petit                 | blessure sans perte                  | dégâts < 250€                        |
|     |          | 3   | important             | blessure avec perte                  | dégâts entre 250€ et<br>2.500€       |
| 1   |          | 7   | sérieux               | blessure irréversible<br>in validité | dégâts entre 25.000€ et<br>100.000€  |
|     | ш        | 15  | très sérieux          | 1 mort                               | dégâts entre 125.000€ et<br>250.000€ |
|     | Effet    | 40  | catastrophe           | plusieurs morts                      | dégâts > 250.000€                    |
| Ļ   |          | 1   | R≤20                  | risque très limité                   | acceptable                           |
| •   |          | 2   | 20 < R ≤70            | risque possible                      | attention requise                    |
| ~   | ۵        | 3   | 70 < R ≤ 200          | risque important                     | mesures requises                     |
| -   | du risqu | 4   | 200 < R ≤ 400         | risque élevé                         | amélioration immédiate<br>requise    |
|     | Score (  | 5   | R > 400               | risque très élevé                    | cesser les activités                 |

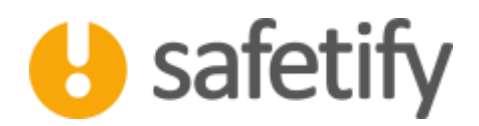

#### 8.1 EPI / Règles de sécurité

Cette partie du module vous permet de générer une fiche reprenant les consignes de sécurité pour le travailleur.

Vous pouvez rédiger un texte reprenant les consignes de sécurité spécifiques que doivent respecter les travailleurs ainsi que les pictogrammes à afficher. En cliquant sur l'icône rapport en haut à droite, vous générez une fiche reprenant toutes ces informations. Ces fiches vous permettent de communiquer efficacement et simplement avec les travailleurs.

Vous pouvez sélectionner les EPI nécessaires pour l'utilisation ainsi que les qualifications requises. Safetify ajoutera alors les travailleurs concernés à la liste des EPI à distribuer et vérifiera si les travailleurs disposent bien des qualifications adéquates. Pour encoder des EPI et des qualifications, rendez-vous dans les modules correspondants (via la page d'accueil).

| roun deale conchant nor an onemander a pendensatio                                                                                                    |                                                                                                    |   |
|----------------------------------------------------------------------------------------------------|----------------------------------------------------------------------------------------------------|---|
| ⇔?                                                                                                    | Radius Valvanti (Inseana linte d'Antergarian) na ganelante para linte parallitativano<br>resultativa<br>Conserve Madera y Decombine d'Antergariani na ganelador par inte parallitativano                                                                                                    |   |
| Indos générales Uens Accidents Actors                                                                                                    | lisques IPS Documents                                                                                                    |   |
| Witanay                                                                                                    | 2                                                                                                    |   |
| Canto de mandemitos Descurre de sécurte 53 U                                                                                                    | rettes de protection Hernels Casopar Bottes de sécurité 13                                                                                                    |   |
|                                                                                                    |                                                                                                    |   |
| Qualifications requires:                                                                                                    |                                                                                                    |   |
| 🖉 Gualification conducteur da charici alivateur - Equipier da                                                                                                    | prenière intervention Soccurtate d'entreprise                                                                                                    |   |
|                                                                                                    |                                                                                                    |   |
| Consigned eXutilization                                                                                                    |                                                                                                    |   |
|                                                                                                    |                                                                                                    |   |
| Litte serve linaende                                                                                                    | Prenie Sons                                                                                                    | - |
| Annual Manual Advan                                                                                                    | Name and a descent without                                                                                                    |   |
|                                                                                                    |                                                                                                    |   |
| Lite der pickagannen                                                                                                    | Liete une pietrapparvene and                                                                                                    |   |
|                                                                                                    | Vanise 12                                                                                                    |   |
| 0 0 0                                                                                                    |                                                                                                    |   |
|                                                                                                    | 20 225<br>1-3240/8 BE(32-2140/8                                                                                                    |   |
|                                                                                                    | 20 ::25 Solution State State S |   |
| • (5)      • (10)      • (15)      • (10)        • (10)      • (15)      • (15)      • (10)        • (10)      • (15)      • (10)      • (15)      • (10)        • (10)      • (15)      • (15)      • (15)      • (15)      • (10)        • (10)      • (10)      • (10)      • (10)      • (10)      • (10)      • (10)        • (10)      • (10)      • (10)      • (10)      • (10)      • (10)      • (10)        • (10)      • (10)      • (10)      • (10)      • (10)      • (10)      • (10)        • (10)      • (10)      • (10)      • (10)      • (10)      • (10)      • (10)        • (10)      • (10)      • (10)      • (10)      • (10)      • (10)      • (10)                                                                                       |                                                                                                    |   |
| •      •      •      •      •      •      •      •      •      •      •      •      •      •      •      •      •      •      •      •      •      •      •      •      •      •      •      •      •      •      •      •      •      •      •      •      •      •      •      •      •      •      •      •      •      •      •      •      •      •      •      •      •      •      •      •      •      •      •      •      •      •      •      •      •      •      •      •      •      •      •      •      •      •      •      •      •      •      •      •      •      •      •      •      •      •      •      •      •      •      •      •      •      •      •      •      •      •      •      •      •      •      •      •      •      •      • | 20      123      Solution      Test        5-25 km/k      86,23-25 km/k      Solution      Test        90      1-26 km/k      Solution      Solution        90      1-26 km/k      Solution      Solution                                                                                                    |   |

Si vous disposez déjà de vos propres fiches, vous pouvez les importer en cliquant sur le bouton « Parcourir » (en bas). Le fichier sera ajouté à vos documents.

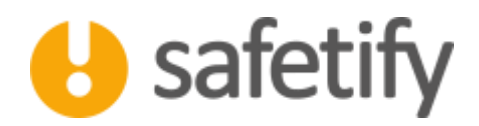

#### 9.1 Documents

Le tableau reprend tous les documents de l'entreprise liés à la fonction.

Vous pouvez importer tout document relatif à la fonction concernée.

Pour cela, il suffit de cliquer su +. Le document sera également disponible dans la base documentaire.

Attention : max 20 Mb par document !

# HAVE A SAFE DAY